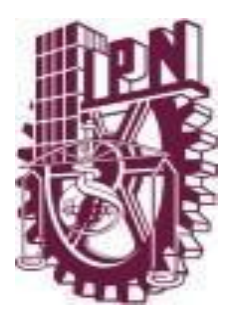

Instituto Politécnico Nacional Escuela Superior de Cómputo

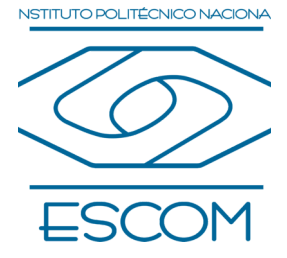

# Manual de Usuario

Recurso Didáctico Digital Unidad 2: Administración de procesos

# Índice

| Objetivo                              | 1 |
|---------------------------------------|---|
| Menús                                 | 2 |
| Inicio                                | 2 |
| Bienvenida                            |   |
| Intención educativa                   | 3 |
| Unidad de competencia                 |   |
| Propósito de la unidad de aprendizaje | 4 |
| Metodología                           | 5 |
| Requerimientos                        | 5 |
| Contactos                             | 6 |
| Contenido                             | 7 |
| Bibliografía y recursos               |   |
| Glosario                              | 8 |
| Manual de Usuario                     | 9 |

## Objetivo

El presente manual tiene como objetivo el que conozcas las diferentes secciones que componen al recurso didáctico digital: **"Unidad 2: Administración de procesos"**, de igual manera pretende servir de guía para una fácil navegación e interacción con cada una de las partes y/o secciones del recurso didáctico digital (RDD).

#### Menús

Debajo del título del RDD podrán encontrar una barra horizontal que contiene las secciones principales del recurso, cualquier información que necesites se encontrará en alguna de estas secciones.

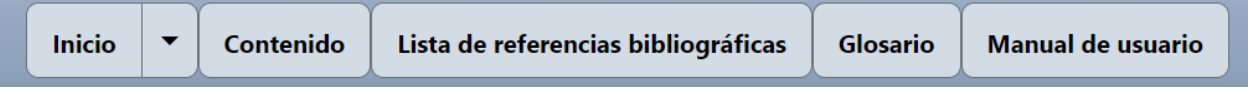

Figura 1: Secciones principales del RDD.

#### Inicio

En esta sección encontrarás información general útil dividida en otras 7 subsecciones, las cuales son: Bienvenida, Intención educativa, Unidad de competencia, Propósito de la unidad de aprendizaje, Metodología, Requerimientos y Contactos.

Puedes acceder a cada una de estas subsecciones haciendo clic sobre el botón de menú desplegable que se encuentra a la derecha del botón "Inicio".

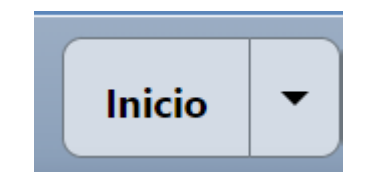

Figura 2: Botón "Inicio" con menú desplegable a la derecha.

O también utilizando la matriz de navegación ubicada en la parte inferior derecha de la pantalla.

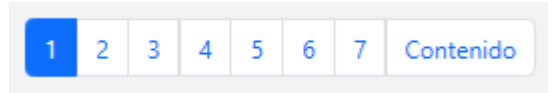

Figura 3: Matriz de navegación de la sección "Inicio".

#### Bienvenida

#### En esta subsección encontrarás una breve introducción al RDD.

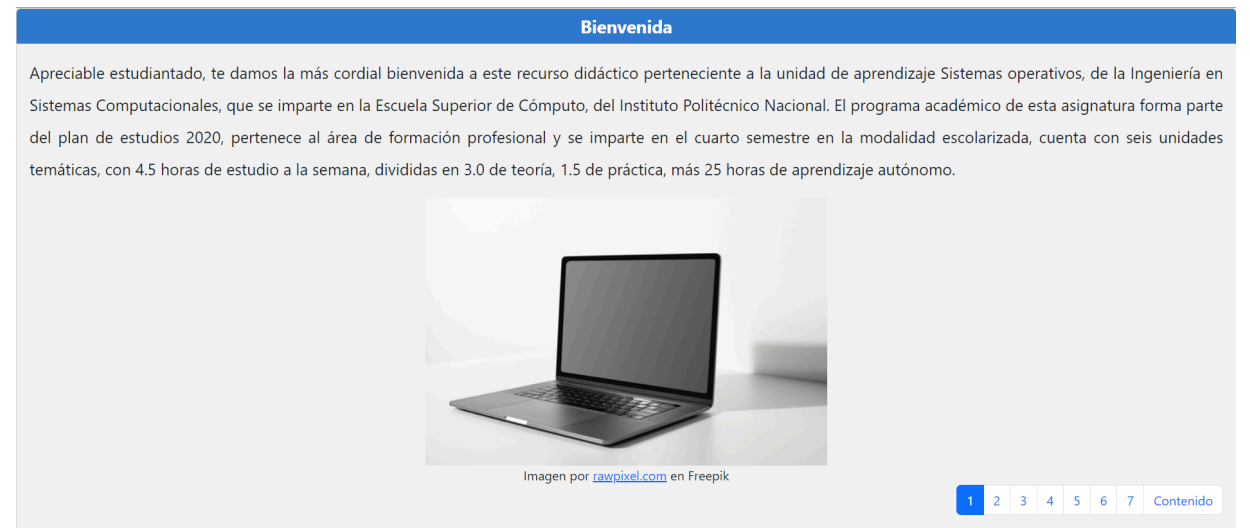

Figura 4: Panel de "Bienvenida".

#### Intención educativa

En esta parte encontrarás una explicación sobre las diferentes competencias que el presente RDD pretende ayudarte a desarrollar.

#### Intención educativa

La intención educativa de esta asignatura es contribuir con el perfil de egreso de Ingeniería en Sistemas Computacionales, proporcionando los conocimientos sobre sistemas operativos y desarrolla habilidades para utilizar diferentes metodologías de análisis, diseño, desarrollo e implementación de sistemas computacionales diseñando algoritmos eficientes para la solución de problemas computacionales, así como para planear, negociar, analizar, diseñar y coordinar estratégicamente proyectos en el ámbito de los sistemas computacionales.

Este recurso didáctico digital (RDD), pertenece a la unidad temática II, denominada Administración de procesos y fue diseñado especialmente para ustedes estudiantes, con el propósito de facilitar su proceso de adquisición y reforzamiento de aprendizajes. Te invitamos a que disfrutes de esta experiencia didáctica.

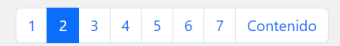

Figura 5: Panel de "Intención educativa".

#### Unidad de competencia

Aquí encontrarás una breve descripción de la habilidad que desarrollarás al terminar de revisar el presente RDD.

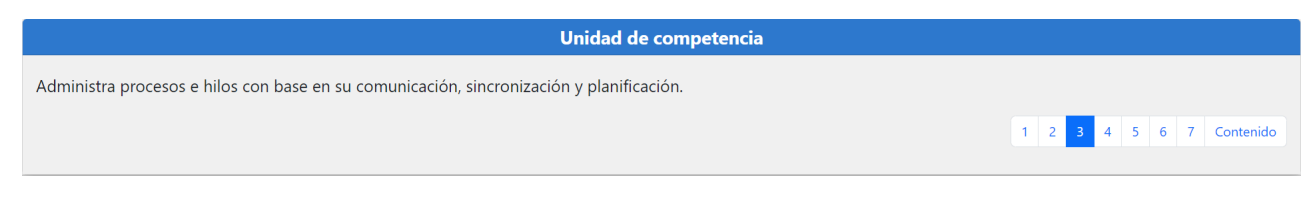

Figura 6: Panel de "Unidad de Competencia".

#### Propósito de la unidad de aprendizaje

En esta subsección encontrarás de manera explícita cuál es el objetivo de la unidad de aprendizaje: "TIC aplicadas para el turismo".

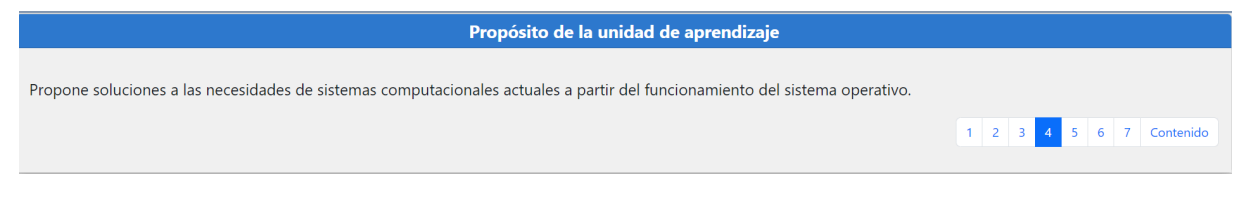

Figura 7: Panel de "Propósito de la unidad de aprendizaje".

#### Metodología

En esta parte encontrarás una descripción más detallada sobre la estructura del RDD, sus objetivos y algunas recomendaciones para maximizar tu aprendizaje y comunicación con tu docente.

| Metodología                                                                                                    |
|----------------------------------------------------------------------------------------------------|
| El presente recurso didáctico, tiene como propósito servir de apoyo al curso presencial, ya que permite un acceso más rápido a los recursos y actividades que se<br>realicen. Es importante que atiendas las indicaciones y comunicados que se te darán por parte del docente.                                                                                            |
| Beneficios del uso del recurso                                                                                                    |
| La función más importante de este recurso es impulsar tu aprendizaje, en cuanto a la adquisición y reforzamiento de los contenidos temáticos que integran la<br>asignatura, a través de una serie de actividades diseñadas para tal fin. Por lo que es vital que comprendas la relevancia de este recurso digital.                                                        |
| Por otra parte, su diseño está orientado a que los contenidos sean dinámicos e interactivos. Por lo que para el desarrollo de las actividades de aprendizaje contarás con<br>materiales audiovisuales con la finalidad de proporcionar las bases conceptuales ambientales, para comprender y explicar la administración de procesos para el uso del<br>sistema operativo. |
| Además, otros beneficios y ventajas adicionales que te ofrece este recurso son que:                                                                                                    |
| Promueve un aprendizaje abierto.                                                                                                    |
| Fortalece la comunicación.                                                                                                    |
| Fortalece la comprensión de contenidos de los temas.                                                                                                    |
|                                                                                                    |

Figura 8: Panel de "Metodología".

#### Requerimientos

En este apartado encontrarás una lista de los requerimientos técnicos que necesita tener tu dispositivo para poder utilizar correctamente el RDD.

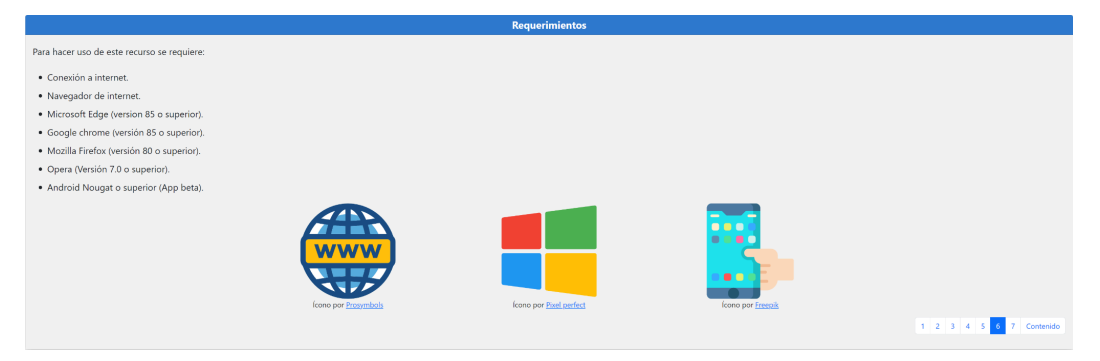

Figura 9: Panel de "Requerimientos".

#### Contactos

En esta subsección encontrarás los datos de contacto de los profesores con la iniciativa de este RDD además de conocer su semblanza.

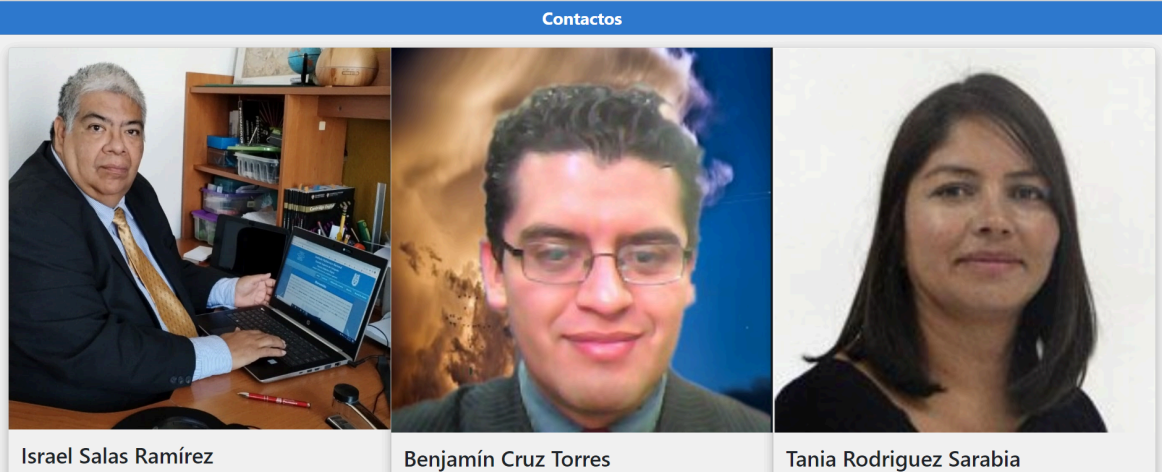

Israel Salas Ramírez Correo: isalasr@ipn.mx

Benjamín Cruz Torres Correo: bcruzt@ipn.mx

Semblanza: Coordinador de la materia de sistemas Semblanza: Reniamín Cruz Torres (FL profe Renii) Semblanza: Actualmente es iefa del Denartamento

Correo: tsarabiar@ipn.mx

Figura 10: Panel de "Contactos".

#### Contenido

En esta sección encontrarás todos los temas y subtemas correspondientes a la unidad temática del RDD (comenzando con una introducción), además de las evaluaciones correspondientes de cada uno.

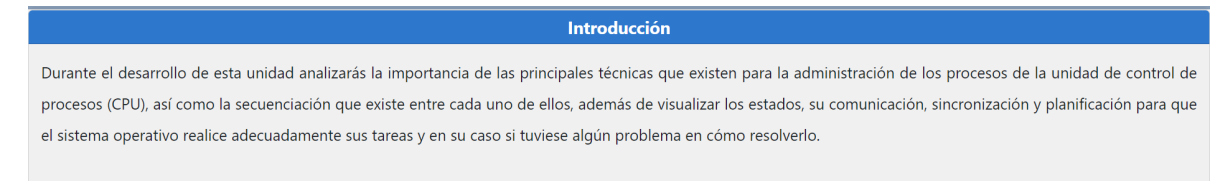

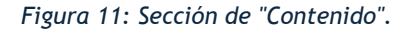

Para acceder a cada tema, subtema y evaluación deberás utilizar el menú que aparece al lado izquierdo de la pantalla, haciendo clic en el botón con forma de flecha que se encuentra al lado izquierdo del botón "Inicio", y posteriormente haciendo clic en el nombre del tema, subtema o evaluación que necesites revisar.

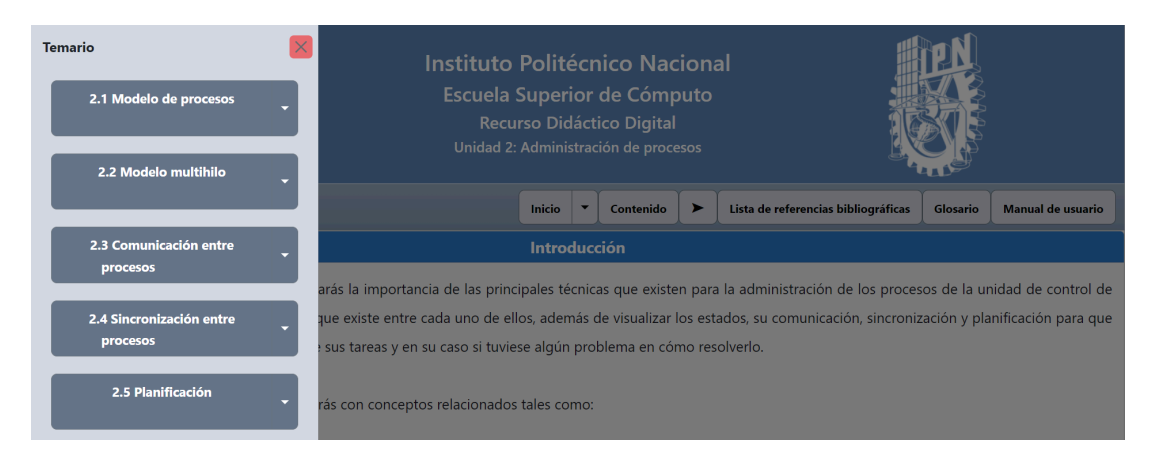

Figura 12: Menú de selección de temas, subtemas y evaluaciones.

# Bibliografía y recursos

En esta sección encontrarás las referencias bibliográficas de los libros que fueron utilizados para la realización de este RDD.

| Lista de referencias bibliográficas                                     |
|-------------------------------------------------------------------------|
| Carretero P., J., De Miguel A., P., García C., F., Pérez C., F. (2001). |
| Sistemas operativos una visión aplicada . McGraw-Hill.                  |
| Meza, S. (s.f.). Sistemas Operativos Multiusuarios.                     |
| Tanenbaum, A., Woodhull, A. (2003). Sistemas Operativos. Pearson        |
| Prentice Hall.                                                          |

Figura 13: Sección de "Lista de referencias bibliográficas".

#### Glosario

En esta sección encontrarás una recopilación de definiciones relacionadas con el contenido de todo el RDD.

Figura 14: Sección de "Glosario".

Esta sección también cuenta con un buscador, el cual puedes utilizar para consultar una definición en concreto.

Ingresando un criterio de búsqueda, el buscador te mostrará en tiempo real solo los conceptos relacionados a ese criterio.

| Glosario                                                                                                    |            |                   |
|----------------------------------------------------------------------------------------------------|------------|-------------------|
| Software                                                                                                    |            | ×                 |
| Software<br>Conjunto de programas, instrucciones y datos que permiten a un sistema informático realizar funciones específicas. |            |                   |
|                                                                                                    | Anterior 1 | Manual de usuario |

Figura 15: Buscador funcional para la sección "Glosario".

### Manual de Usuario

En esta sección encontrarás y podrás descargar esta guía dando clic al botón Descargar

| Manual de usuario                                                                                                    |                |  |
|----------------------------------------------------------------------------------------------------|----------------|--|
| Nuestro manual de usuario está diseñado para facilitarte la navegación dentro del RDD , proporcionándote instrucciones paso a paso y consejos pr | rácticos. Para |  |
| obtenerlo, simplemente haz clic en el botón de descarga a continuación.                                                                          |                |  |
| Descargar                                                                                                    |                |  |
|                                                                                                    | Anterior 1     |  |
|                                                                                                    |                |  |

Figura 16: Manual de usuario.